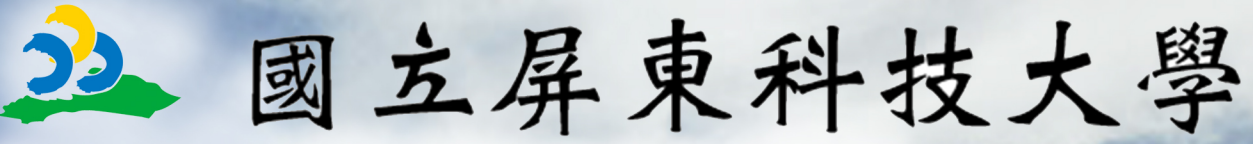

# National Pingtung University of Science and Technology

民

蕐

中

國

107

年

8

月

電子計算機中心 系統管理組 製作

# 學生實習平台 系統操作手冊

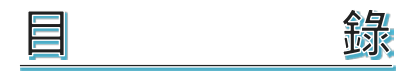

| - ` | 本系統首頁1                        |
|-----|-------------------------------|
| Ξ`  | 登入後首頁2                        |
| ≡、  | 前置作業                          |
|     | 步驟1:新增/修改實習課程資訊2              |
|     | 步驟 2:修改實習輔導老師資料3              |
|     | 步驟 3:匯入/修改實習機構4               |
|     | 步驟 4:維護學生實習名冊6                |
| 四、  | 模組功能設定8                       |
| 1.  | 維護各類辦法資料8                     |
| 2.  | 發佈系上實習機會10                    |
| 3.  | 檢視/補登學生實習日誌11                 |
| 五、  | 報表11                          |
| 1.  | 報表匯出(選課名單/全學期校外實習課程退費名單確認表)11 |
| 2.  | 報表匯出(實習名冊清單)11                |
| 教   | 御身分                           |
|     | 大亥统首百 12                      |

| <u> </u> | 登入後首頁1 | L3 |  |
|----------|--------|----|--|
|----------|--------|----|--|

| Ξ·  | 系所資訊             | .13 |
|-----|------------------|-----|
|     | 檢視系上實習機會         | .13 |
| 四、  | 學生實習資料           | 14  |
|     | 查看實習生名冊          | .14 |
|     | 檢視/回覆學生實習日誌、心得報告 | .14 |
| 學   | <sup>退</sup> 生身分 |     |
| _ ` | 本系統首頁            | .15 |
| Ξ、  | 登入後首頁            | .15 |
| Ξ·  | 實習前              | .16 |
|     | 檢視系上實習辦法         | .16 |
|     | 查看系上實習機會         | .16 |
| 四、  | 實習中              | .17 |
|     | 查看個人名冊           | .17 |
|     | 學生實習日誌、心得報告      | .17 |
| 五、  | 實習後              | .18 |
|     | 填寫學生實習問卷         | 18  |

# 一、 本系統首頁

**宇居貧合業皆宜** 

1日~1月22日 忘記宅時講選擇忘記空碼選項登記。 記志先時請選擇忘記空碼選項登記。 完憲法登入,讀寄信至一一一一電算中心,並註明您的 「帳號」、「單位条所」及「身份證號」。

- 1. 在瀏覽器內輸入學生實習平台網址。acsip.npust.edu.tw
- 左側的相關連結依序國家法條、學校相關辦法、各系所實習辨法、會議紀錄及表件下載。
- 3. 選擇登入身份為「系辦登入」。

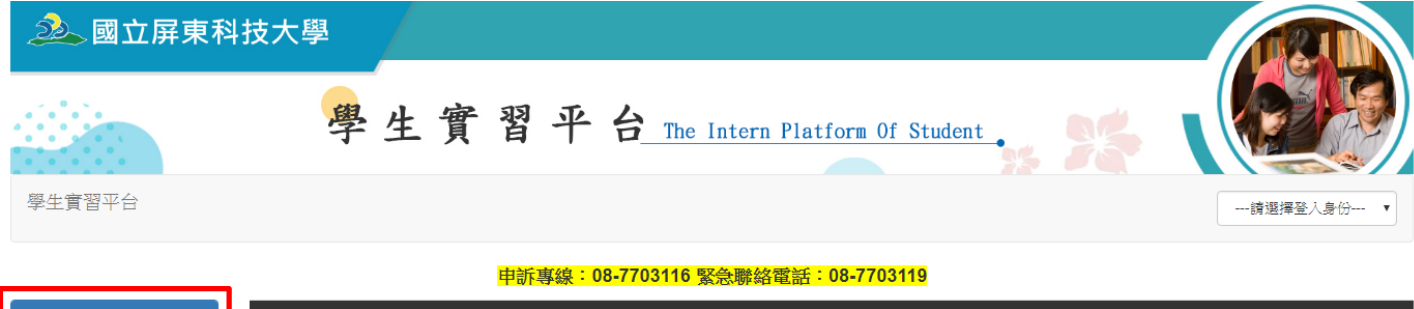

| 相關連結                       | 求職公告                                 | 単位        | 公告日期       |
|----------------------------|--------------------------------------|-----------|------------|
| 政府相關法條                     | 徽【臨時工】國立屏東科技大學森林系地理資訊系統暨遙感探測研究室      | 森林系       | 2018/08/29 |
| 學校相關辦法                     | 國立屏東科技大學水產養殖系徵聘計畫助理一名                | 水產養殖系     | 2018/09/30 |
| 各系所實習辦法                    | 誠徽維護本校校區水電維修臨時工一名                    | 營繕組       | 2018/09/10 |
| 金藤辺路                       | 災害防救科技研究中心計畫臨時工2名                    | 土木工程系     | 2018/08/31 |
|                            | 【野保所】大雪山地區台灣黑熊之族群監測和保育宣導(3)計畫徵事任助理1名 | 野生動物保育研究所 | 2018/08/31 |
| 农住下戴                       | 誠徵:森林系陳達璋老師誠徵勞僅型兼任助理                 | 森林系       | 2018/08/28 |
| that the second            | 國立屏東科技大學水產養殖系徵聘碩士級計畫助理一名             | 水產養殖系     | 2018/09/30 |
| 「習習企業回饋單」                  | 災害防救科技研究中心撤聘碩士級事任助理1名                | 土木工程系     | 2018/08/27 |
| <sup>被外實習</sup><br>學生權益申訴單 |                                      |           | 1234       |
| ⑦ 大專校院校外                   |                                      | 公告日期      |            |

|    | 質習機會                                           | 公告日期      |      |
|----|------------------------------------------------|-----------|------|
| on | 高雄市立美術館辦理107年暑期實習活動,即日起開放實習報名申請,說明如下:          | 2018/4/27 | 詳細內容 |
|    | 新北市政府文化局辦理107年暑期實習第二次申請公告,即日起開放實習報名申請,說明<br>如下 | 2018/4/27 | 詳細內容 |
|    | 國家發展委員會檔案管理局107年暑假實習自即日起開始申請,說明如下              | 2018/4/27 | 詳細內容 |

# 輸入 Portal 帳號、密碼和登入驗證碼,按下「登入」按鈕,即可 完成登入。

註:若登入後,看不到資料,請先確認該 portal 帳號是否具有系辦身份,若 真無法確認請與電算中心聯絡。

| 登入屏東科技大學<br>· · · · · · · · · · · · · · · · · · ·                              | n<br>國立屏東科技大學<br>National Pingtung University of Science and Technology |
|--------------------------------------------------------------------------------|-------------------------------------------------------------------------|
| 密碼(Password):<br>路場圈 ((Captcha):<br>17567<br>(諸在下方框內輸入圖片內的文字)<br>路場圈空(Answer): |                                                                         |
| <u>登</u> 入<br>♡ 忘記密碼                                                           | (職員) 2 悠好!!<br>(您具有条辦身份)                                                |

# 二、 登入後首頁

在首頁會有系辦角色所有能操作的功能列表,若登入後看不到相關列表,請先確認登入的 portal 是否具系辨身份。

| 學生實習平台 前置作業 模組功能設定 報表                                                                                                    | 您好![登出                                                                             |
|----------------------------------------------------------------------------------------------------|------------------------------------------------------------------------------------|
| 歌运使用本系统                                                                                                    |                                                                                    |
| 前暨作業<br>步驟1:新增/修改實習課程資訊<br>步驟2:修改實習雜導老師資料<br>步驟3:匯入/修改實習機構<br>步驟4:維護學生實習名冊<br>模組功能設定<br>維護各類辦法資料<br>發佈系上實習機會<br>檢視/補登學生實習日誌、心得報告<br>報表<br>選課名單/全學期校外實習課程退費名單確認表<br>實现在四時間 | 公佈欄資訊:<br>1.敬請条將配合於107年8月31日(五)前送「107-1校外實習選練名單」(由報表處匯出,並請核章)至<br>【練務組6號僅台】陳勇道先生收。 |

# 三、 前置作業

### ● 步驟1:新增/修改實習課程資訊

 選擇學年/學期,進行查詢,若沒有查到欲查詢的實習課程,請先新增 實習課程。

| 選擇學年:                | 105   | 選擇學期: | 下學期 ▼ 查詢 新增實習課程 |      |                       |     |     |    |       |
|----------------------|-------|-------|-----------------|------|-----------------------|-----|-----|----|-------|
| 目前顯示資料為:105 學年/第2 學期 |       |       |                 |      |                       |     |     |    |       |
|                      | 學年-學期 | 班級    | 省智課程            | 課程類型 | 省習期間                  | 必/選 | 學分數 | 時數 |       |
| 編輯 刪除                | 105-2 | 四獸醫五B | 校外實習            | 暑期課程 | 2017-12-01至2017-12-31 | 必   | 2   | 4  | 匯教師資料 |
| 編輯 刪除                | 105-2 | 四獸醫五A | 診療實習(大小動物外科)    | 暑期課程 | 2017-12-01至2017-12-31 | 必   | 1   | 3  | 匯教師資料 |

|               |                        |                       |               | 查詢開課資訊      |     |    |      | 96 P22, 14 |
|---------------|------------------------|-----------------------|---------------|-------------|-----|----|------|------------|
| 選擇學年<br>若找不到任 | : 105<br>H##81#82@18.• | 選擇場)<br>請發稿教務處課務制,謝謝! | 期: 下學編 , 課程名稱 | ※較外實習 金牌    |     |    |      | <u> </u>   |
| 學年            | 學期                     | 班級                    | 講程名稱          | 例蓋          | 學分數 | 時數 | 間謀軍位 | HINT ALK   |
| 105           | 2                      | 四獸醫五A                 | 校外實習          | <i>3</i> 2, | 2   | 4  | 余學醤漬 | 臨入         |
| 105           | 2                      | 四獸醫五A                 | 宣務專題          | 425         | 1   | 3  | 默醫學系 | mλ         |
| 105           | 2                      | 四獸醫五B                 | 當務專題          | 必           | 1   | 3  | 默醫學系 | BLA.       |
| 105           | 2                      | 四獸醫五B                 | 診療實習(大小動物外科)  | 425         | 1   | 3  | 獸醫學系 | 臨入         |
| 105           | 2                      | 四歐醫五A                 | 診療實習(大動物疾病)   | <u>4</u> 2- | ĩ   | 3  | 默醫學宗 | ELλ        |
| 105           | 2                      | 四獸醫五B                 | 診療實習(大動物疾病)   | čk.         | 1   | 3  | 獸醫學系 | mλ         |
| 105           | 2                      | 四獸醫五A                 | 診療賞習(高病)      | st.         | 1   | 3  | 默醫學系 | BLλ.       |
| 105           | 2                      | 四獸醫五B                 | 診療寶習(歯病)      | Sk.         | 1   | 3  | 獸醫學亲 | IEX.       |
| 105           | 2                      | 四獸醫五A                 | 診療嘗習(臨床病理)    | ųĽ-         | ĩ   | 3  | 默醫學系 | EEA        |
| 105           | 2                      | 四獸醫五B                 | 診療置習(臨床病理)    | db          | 1   | 3  | 默醫學系 | αx.        |
|               |                        |                       |               | 12          |     |    |      | A          |
|               |                        |                       |               |             |     |    |      |            |

新增實習課程時,選取欲匯入課程後,請填寫課程類型,才能完成匯入,若開課系統內有教師資料會一併匯入,將可節省步驟2動作。

|                      | 很報實習                | 課程資訊       | SEM A do |
|----------------------|---------------------|------------|----------|
| 實習學年: 105            | 實習舉明: 2             | 賞智課程: 也外安日 |          |
| <b>课程频型:</b> 者对研究 •  | <b>省営期間:自</b> 年/月/日 | 至 年/月/日    |          |
| <b>獨註:</b>           |                     |            |          |
|                      |                     |            |          |
|                      |                     |            |          |
| 「請務必填寫實習課程類型・才能進行匯入。 |                     |            |          |
|                      | 國人 開林               | 取得此業優人     |          |
|                      |                     |            |          |

 在頁面上按匯教師資料,會立即抓取開課系統內尚未新增至平台內該 課程的教師資料。

| 選擇學年: 105 |                | 選擇學期: 下 | 學期 ▼ 査詢 新増實習課程 |      |                       |    |     |    |       |
|-----------|----------------|---------|----------------|------|-----------------------|----|-----|----|-------|
| 目前顯示資料為:  | 105 學年 / 第 2 學 | 期       |                |      |                       |    |     |    |       |
|           | 學年-學期          | 班級      | 省習課程           | 課程類型 | 「「「「「」」」「「」」」         | 必選 | 學分數 | 時數 |       |
| 編輯刪除      | 105-2          | 四獸醫五B   | 校外實習           | 暑期課程 | 2017-12-01至2017-12-31 | 必  | 2   | 4  | 匯教師資料 |
| 編輯刪除      | 105-2          | 四獸醫五A   | 診療實習(大小動物外科)   | 暑期課程 | 2017-12-01至2017-12-31 | 必  | 1   | 3  | 匯教師資料 |

# ● 步驟2:修改實習輔導老師資料

1. 若在課程內還是沒有相關輔導教師資料,可以自行新增教師資料。

| 選擇學年:  | 動入型年(EX 105)      | 選擇學期: 發進澤 ; 賞習課程 • 查测 新增数部資料 |     |      |              |  |
|--------|-------------------|------------------------------|-----|------|--------------|--|
| 目前顯示資料 | 科為:105 學年 / 第2 學期 |                              |     |      |              |  |
|        | 班級                | 實習課程                         | 数章  | 教師代記 | 約師 portal 軟號 |  |
| 編輯     | 四獸醫五A             | 診療實習(大小動物外科)                 | 建文彬 | 0105 | wbchung      |  |
| 編輯     | 四獸醫五A             | 診療實習(大小動物外科)                 | 莊秀琪 | 0152 | hueiyue      |  |

- 2. 選好課程後,下拉選取該科系教師,若為外系教師請自行輸入教師代
  - 碼。

|            |            |             | 開附貝田 |
|------------|------------|-------------|------|
|            | 實習輔導老師資訊   |             |      |
|            |            |             |      |
| 選擇學年:      | 選擇學期:      | 課程名稱        |      |
| 105        | 上學期        | 【四獸醫五A】枚外實習 | •    |
| 新增置習輔導老師資訊 | 選擇教師       |             |      |
| 自行輸入数師代碼   | 請選擇        |             |      |
|            | Portal帳號 : |             |      |
|            | 輸入portal帳號 |             |      |
|            | 存檔取消       |             |      |

### ● 步驟3:匯入/修改實習機構

1. 預設畫面會在系上實習機構名單

(在步驟4媒合名冊時,實習機構只能填寫有出現在系上實習機構名單的機構)

| 選擇公司型態:            | 國內企業 🔻 選擇                                       | <b>產業別:</b> 全部          | ▼ 統一編號:       | 機構名稱: 可輸入關鍵字 查询 取消             | ň |
|--------------------|-------------------------------------------------|-------------------------|---------------|--------------------------------|---|
| 查看系上實習機構:查這該条上的機構名 | <ul><li>A單 新増實習機構</li><li>(補: 可輸入關鍵字)</li></ul> | 匯入實習機構 / 糸上聯絡<br>清門     | (人資訊          |                                |   |
|                    | a stal At                                       | 6t 65 Bb                | 撒进々孫          | <del>進</del> 去開赴               |   |
|                    | 公司型態                                            | \$70 <sup></sup> Am St. | 18(11)-12(11) | 建立単址                           |   |
| 選取 修改              | 國內企業                                            | 22866793                | 飛雁有限公司        | 時尚設計與管理系                       |   |
| 選取 修改<br>選取 修改     | <u>公司型</u> 態<br>國內企業<br>國內企業                    | 22866793<br>23650259    |               | 大王之中止之<br>時尚設計與管理系<br>時尚設計與管理系 |   |

出現修改代表該筆實習機構是該系新增,您可以修改機構基本資料。
 而選取可以新增系所聯絡資料,若可以請記得填寫店名。

|       | 公司型鑑                 | 統一編號                  | 機構名稱                                  |       | 池             | 立單位                   |
|-------|----------------------|-----------------------|---------------------------------------|-------|---------------|-----------------------|
| 運取    | 國內企業                 | 58608004              | 影化粮農會                                 |       | 教             | 陽處課務組                 |
| 選取 修改 | 國內企業                 | 45315928              | 永昌動物醫院                                |       |               | 醫學系                   |
| 還取 8改 | 國外企業                 |                       | 汶萊Golden Corporation Sendirian Berhad |       | 観代教           | 醫學系                   |
| 螺取    | 國內企業                 | 10910627              | 財團法人台中市私立真愛社會福利慈善事業基金會                |       | 教             | 陈虑遗俗教育组               |
| 遭取    | 國內企業                 | 19881861              | 高雄市政府社會局-長青综合服務中心                     |       |               | 防處進修教育組               |
|       |                      |                       | 12345678910                           |       |               |                       |
|       | 店名                   |                       | 實習地址                                  | 職給人   | RH            | mail                  |
| 修改删除  | 汶萊Golden Corporation | Sendirian Berhad122號店 | Simpang 189, Kampung Serambangun, 汶萊  | 莊錫山阿長 | +673 426 0079 | abc@mail.npust.edu.tw |
|       |                      |                       |                                       |       |               | CLASTRATE I STO       |

 若沒有符合的實習機構,再新增前,請記得先查詢學校是否有建檔, 若有建檔,可以新增聯絡人資料就好。

(查詢可用公司型態/產業別/統編/機構的關鍵字)

| 選擇公司型態   | : 國內企業 ▼ 選擇產業別: 全部       | ▼ 統一編號:      | 機構名稱: 國際            | 查詢取消        |
|----------|--------------------------|--------------|---------------------|-------------|
| 查看系上實習   | 機構名單 新增實習機構 匯入實習機構 / 糸上聯 | 絡人資訊         |                     | <u> </u>    |
| 統一編碼     | 機構                       | 機關名稱         | 登記地址                | 建立單位        |
| 29025389 | 宮賞國際股份有限公司               | 宫賞國際股份有限公司   | 高雄市新興區林森一路237號15樓之3 | 餐旅管理系 新增    |
| 54124176 | 麗的國際股份有限公司               | 麗的國際股份有限公司   | 臺中市南區忠明南路758號36樓    | 時尚設計與管理系 新增 |
| 53138948 | 義綺國際美容事業有限公司             | 養綺國際美容事業有限公司 | 新竹縣竹北市嘉仁街46號1樓      | 時尚設計與管理系新增  |
| 53058867 | 翁林國際開發股份有限公司             | 翁林國際開發股份有限公司 | 桃園市蘆竹區長榮路55號        | 企業管理系       |

 若真的沒有符合的機構,新增分為二種,一是單筆匯入,二是使用匯 入檔進行匯入。 5. 單筆匯入:

國內企業需輸入統一編號(請善用查詢工具),或登記證字號,若真的 沒有才輸入電話號碼;國外企業則不需輸入統一編號。

|                          |        |                        |           |                    | 實行     | 昏機構 |    |  |  |  |
|--------------------------|--------|------------------------|-----------|--------------------|--------|-----|----|--|--|--|
| tup1 計立官 f               | 718.02 |                        |           |                    |        |     |    |  |  |  |
|                          |        |                        |           |                    |        |     | _  |  |  |  |
| 公司型能:                    | 面内企業   | * 統一編號:                | 86537369  | 樓構名稱:              | 傳播有限公司 | 下一步 | 取消 |  |  |  |
| 主:建議先使用                  | 用查询功能  | · 若查無該機構               | 啊新建。      |                    |        |     |    |  |  |  |
| <b>官</b> 習模構統一領          | 编就為不可  | 重視之唯一值,                | 若無統一攝號之廠應 | <b>尚</b> ,請輸入電話號碼。 |        |     |    |  |  |  |
| Article and the state of |        | STATE OF ALL STRUCTURE |           |                    |        |     |    |  |  |  |

 \*為必填欄位,若可以請填完整,完成後按下建立,進行最後一步建 立系所機構聯絡資料。

| 86537369 傳播有限公司                                           |
|-----------------------------------------------------------|
|                                                           |
| 傳過揮帶在城市 · 傳過揮響在地區 · 傳递揮響在結長 · 傳递揮響在結長 · 傳递揮響在納碼 · 詞軸人影出區號 |
| 講紙人機構整定论是                                                 |
|                                                           |
|                                                           |
|                                                           |
|                                                           |
|                                                           |
|                                                           |
|                                                           |

|                 | 實習機構                                                           |
|-----------------|----------------------------------------------------------------|
| 立系所機機聯絡資訊       |                                                                |
| <b>冒</b> 習機欄/店名 | <b>備揭有限公司</b> / 「                                              |
| 機構聯絡人。          |                                                                |
| 聪稍              |                                                                |
| 聯結電話。           |                                                                |
| 聯絡信箱            |                                                                |
| 聯絡傳真            |                                                                |
| 郵連區號 查郵返區設      | 國建編纂在城市 · 國建編纂在地區 · 國建編纂在院長 · 國建編纂在於時 · 同能人類做漢語 目 <b>同登記地址</b> |
| 富智地址"           | 時輸入條件實習地送                                                      |
| 嘗習工作項目          |                                                                |
|                 | 47.1% (R).10                                                   |
|                 |                                                                |

7. 使用匯入檔匯入:

分為2項,一是匯入實習機構基本資料、二是系所匯入機構聯絡人資訊, 請用**系統提供的**範本檔修改再進行匯入,若有錯誤(紅字),該次匯入會 整份失敗,需修正錯誤後,再重新匯入。

匯入完成下方會出現此次匯入內容。

|                                                                                        |                                                                                                    | THE REPORT OF SMALL STREET                      | 1000 1000                          |                                              |  |
|----------------------------------------------------------------------------------------|----------------------------------------------------------------------------------------------------|-------------------------------------------------|------------------------------------|----------------------------------------------|--|
|                                                                                        |                                                                                                    | 匯入實習機構                                          | 基本資料                               |                                              |  |
| 上傳檔案: 運擇檔案 未選擇任何檔案                                                                     | 調人                                                                                                    |                                                 |                                    |                                              |  |
| 查詢工具 南工堂記公示資料查詢服務 /                                                                    | 塘區截                                                                                                    |                                                 |                                    |                                              |  |
| 調先下載【範本檔】條改後再匯入系統,<br>輸入完最後一筆後,建議開除下一行列,<br>匯入檔內若有譜調(紅字),此次匯入會整(                       | 外第一列標題列請勿朝除。<br>防下一行列內有空白或文字會影響<br>长敗,儒修正錯該後,再重新匯入                                                                                                    | [羅入。<br>。                                       |                                    |                                              |  |
| 东所保入防御注意,护成保入为建立东炉带艺模样                                                                 |                                                                                                    |                                                 | Construction of the second second  |                                              |  |
| NOTION OF INCOME. INCOMES COMPLETIONED DI INTER                                        | 296余历46军主进行除台北39号,施病实                                                                                                    | 建立系统模糊器函直訊,建識先度                                 | 周系统内的實習機構,另有資料可且                   | 1接建以条所模構精新資訊。                                |  |
| A DATABLE STREAMENT PROPERTY COMPLEXITY AND IN THE                                     | 当时来用"特定主义"[1]张台铭到"特",随端去                                                                                                    | 建立亦亦朝朝和許宜訊,運動元度                                 | 海系統內的實習機構,若有資料可且                   | 1要建立杀防横镇综场资源。                                |  |
|                                                                                        | 296米用44年生2613第6日6394,3866米                                                                                                    | 建立系统模模和新育派,建造无意                                 | <b>用系统内的實習機構,它有資料可</b> 直           | 1班建立朱阶楼镇给新议课。                                |  |
|                                                                                        | ene wat wat the taken and the same                                                                                                    | <i>建立杀药 朝朝和</i> 后 百計,建建无查                       | <b>第条统约的贯督微横,公</b> 务资料可重           | 1. 联建业系统领袖结构实践。                              |  |
|                                                                                        | 3667876795生发行386678999999999999                                                                                                    | <sup>建立余於朝朝如命資訊,建論先並</sup><br>余所運入機構開           | 海海湖內的實習機構,並有資料可加<br>給人」資訊          | 1 部項 不安林總統總約4511 。                           |  |
| 上傳檔案: 選擇檔案 未提得已何傷案                                                                     | SAC #27 #94 128 [138 1483]                                                                                                    | 加工人为外部制度的4.4%4444444444444444444444444444444444 | 每560m的實證機構 + 迄有資料可且<br>結人資訊        | Teral 7 we to delay for the form             |  |
| 上傳檔案: 選擇檔案 未選擇在可檔案<br>請先下載[輕本檔] 称改役相違人名統,<br>輸入完最後一筆後,建議删除下一行列,                        | <b>现人</b><br>一<br>一<br>一<br>行<br>所<br>第<br>一<br>行<br>所<br>第<br>二<br>一<br>行<br>所<br>前<br>二<br>第<br>一<br>一<br>一<br>一<br>一<br>一<br>一<br>一<br>一<br>一<br>一<br>一<br>一 | 第五文书》》》》》》》》》》》》》》》》》》》》》》》》》》》》》》》》》》》》        | <b>第560年的實證機構・</b> 24有更利可重<br>総人資訊 | Terrif 7.94 to delar for the form            |  |
| 上傳耀來: 選擇僅來 未選擇在可權案<br>講先下範【聽木懂】格改後再選入系統,<br>編入完職後一筆後,建編開除下一行列,<br>讓入權內若有錯誤(紅字),此次讓入會整/ | 84、市市中午上生日1日、市区39年、1863年<br>156人<br>外第一列塔羅維列語の指除。<br>为下一行列作有空白或文字會影響<br>現、露袖正建誠後、再運動描入                                                                          | 建立分析制度等。如此,更加完全<br>余所强入根模型<br>强入。               | 有多品牌的實證機構 + 公务資料→重<br>经人資訊         | 1993 <u>(* 1794)</u> 100 (1994 (* 256) 171 - |  |

### ● 步驟4:維護學生實習名冊

★若學生沒有更換機構,請勿使用註記功能。

- 選擇學年/學期,進行查詢,若沒有查到欲查詢的學生資料,可以選擇 查詢類型(學號/實習機構),若真的都沒有資料,那請先幫學生做媒合。
- 選擇學年、學期、實習課程進行查詢,在右側會出現已媒合(未註記原因)的人數。

| 步 | 驟4 | : : | 維護 | 學生 | E實 | 껕; | 名册 |
|---|----|-----|----|----|----|----|----|
|   |    |     |    |    |    |    |    |

| 選擇學生 | 年: 105<br>望: 全部 | 選擇學期:        | 下學規         選擇賞習講程: 全部           查詢         第合學生名冊         匯人學生名冊 | •     |                    |       | 已媒合(                      | 未註記原因),共7名同學  |
|------|-----------------|--------------|-------------------------------------------------------------------|-------|--------------------|-------|---------------------------|---------------|
|      | 開講班級            | 置習課程         | 實習機構                                                              | 學號    | 習習生                | 輔導老師  | 資習期間                      | 註記            |
| 選取   | 四獸醫五A           | 診療實習(大小動物外科) | 永昌動物醫院                                                            | B1051 | (0,1,0)            | 1000  | and the product of        | 學生個人因素須轉換賞習機構 |
| 選取   | 四獸醫五A           | 診療實習(大小動物外科) | 永昌動物醫院                                                            | B1051 | 10.00              | 4.01  | and an effective state    | 公司因素須轉換實習機構   |
| 邏取   | 四獸醫五A           | 診療實習(大小動物外科) | 彰化縣農會                                                             | B1051 | 141                |       | and the second second     | 公司因素須轉換實習機構   |
| 選取   | 四獸醫五A           | 診療實習(大小動物外科) | 財團法人台中市私立真愛社會福利慈善事業基金會                                            | B1051 | 1010               | 1.41  | AND A STREET OF           | 學生個人因素須轉換實習機構 |
| 選取   | 四獸醫五A           | 診療實習(大小動物外科) | 彰化縣農會                                                             | B1051 | (A,B)              | 10.00 | 1000 A. 100 A. 100 A.     |               |
| 選取   | 四獸醫五A           | 診療實習(大小動物外科) | 彰化縣農會                                                             | B1051 | 10.04              |       | 100 C 100 C 10 C          |               |
| 選取   | 四獸醫五A           | 診療實習(大小動物外科) | 永昌動物醫院                                                            | B1051 | 10.00              | 1000  | 104-04-020-04-08          | 學生個人因素須轉換實習機構 |
| 選取   | 四獸醫五A           | 診療實習(大小動物外科) | 財團法人台中市私立真愛社會福利慈善事業基金會                                            | B1051 | $\sim 100^{\circ}$ |       | States Toron In           |               |
| 選取   | 四獸醫五A           | 診療實習(大小動物外科) | 永昌動物醫院                                                            | B1051 | 10.00              |       | and the part of the       | 學生個人因素須轉換實習機構 |
| 選取   | 四獸醫五A           | 診療實習(大小動物外科) | 彰化縣農會                                                             | B1051 | - 10               |       | NAMES OF A DESCRIPTION OF | 學生個人因素須轉換實習機構 |

- 媒合分為二種,一是單筆媒合,二是使用匯入檔進行媒合,但使用匯入 檔媒合只限該課程該學生第一次媒合,若該同學已經媒合過,仍想要修 正,需要手動修正,無法再使用匯入檔方式修改。
- 4. 單筆媒合:

選擇好課程後,會自動帶出目前選課資料未媒合的學號,若沒有符合的 學號請自行輸入。\*為必填欄位,請填寫完整,完成後按下存檔。

| Kóżsty         Kóżsty       Kaława         105       2       RBR       Kraława         105       2       RBR       Strakt         105       2       RBR       Strakt         105       2       RBR       Strakt         105       2       RBR       Strakt         106       2       RBR       Strakt       Strakt         118       118       Strakt       Strakt       Strakt         118       118       Strakt       Strakt       Strakt       Strakt       Strakt         118       118       Strakt       Strakt | 媒合學生 <b>實</b> 習:                   | 名冊                       |         |
|----------------------------------------------------------------------------------------------------|------------------------------------|--------------------------|---------|
| 協会部支資料       営営學期       営営課程*         105       2       (後恩卿 ************************************                                                                                                    |                                    |                          |         |
| 哲學相     哲智子名       105     2       第五年983:     2       第五年983:     2                                                                                                    | 媒合基本資料                             |                          |         |
| 105       2       資證項       資證項       ,         18型年       自行他人學校       18型年       18型年       18型年       18型年         18型年       18型年       11/11       至       年/月/日       至       年/月/日         18型年       11/11       至       年/月/日       至       年/月/日         18型年       11/11       至       年/月/日       至       年/月/日         18型年       11/11       至       年/月/日       至       年/月/日         18世年       11/11       至       年/月/日       至       年/月/日         18世年       11/11       至       年/月/日       三       11/11       11/11       11/11       11/11       11/11       11/11       11/11       11/11       11/11       11/11       11/11       11/11       11/11       11/11       11/11       11/11       11/11       11/11       11/11       11/11       11/11       11/11       11/11       11/11       11/11       11/11       11/11       11/11       11/11       11/11       11/11       11/11       11/11       11/11       11/11       11/11       11/11       11/11       11/11       11/11       11/11       11/11       11/11       11/11       11/11       11/11       1    | 實習學年                               | 嘗習學期                     | 實習課程*   |
|                                                                                                    | 105                                | 2                        | ·       |
| 常卫星     永所     常習生       『日田市田     「日田市田     「日田市田     「日田市田       「田田市田     「日田市田     「日田市田     「日田市田       「田田市田     「日田市田     「日田市田     「日田市田       「田田市田     「日田市田     「日田市田     「日田市田       「田田市田     「日田市田     「日田市田     「日田市田       「田田市     「日田市     「日田市     「日田市       「田田市     「日田市     「日田市     「日田市       「田田市     「日田市     「日田市     「日田市       「田田市     「日田市     「日田市     「日田市       「田田市     「日田市     「日田市     「日田市       「田田市     「日田市     「日田市     「日田市       「田田市     「日田市     「日田市     「日田市       「田田市     「日田市     「日田市     「日田市       「田田市     「日田市     「日田市     「日田市       「日田市     「日田市     「日田市     「日田市       「日田市     「日田市     「日田市     「日田市       「日田     「日田     「日田     「日田       「日田     「日本     「日本     「日本       「日田     「日本     「日本     「日本       「日本     「日本     「日本     「日本       「日本     「日本     「日本     「日本       「日本     「日本     「日本     「日本       「日本     「日本     「日本     「日                                                                                                    |                                    | 0.00                     |         |
| 副型理       ● 日1個人集然         首習時間       第29時間、         講選環       ● 年1月1日       至 年1月1日         首習機構・       ● 年1月1日       至 年1月1日         首習機構・       ● 軍習地处・           諸選環       ● 可輸入顕微子室前           首習年位部門             「習習神通・       ● 可輸入顕微子室前           「習習中位部門             「算習年       ● 可輸入顕微子室前           「「認思環       ● 「「「」」           「「」       ● 「」           「「」       ● 「」           「「」       ● 「」           「「」       ● 「」           「「」       ● 「」           「」       ● 「」           「」       ● 「」           「」       ● 「」           「」       ● 「」           「」       ● 「」           「」       ● 「」       ● 「」         「」       ● 「」       ● 「」         「」       ● 「」       ● 「」         「」       ● 「」        ● 「」                                                                                                    |                                    | 条所                       | <b></b> |
| 首都時間、     「當時間、       唐澄海     年/月/日     至年/月/日       首都梯本     「當都地址、       唐澄海     「可輸人展端子査物」       「首都子通数     「優選海」       「首都子通数     「優選海」       「「「」」」」     「「」」」       「「」」」」     「「」」」       「「」」」」     「」」」       「「」」」」     「」」」       「「」」」」     「」」」       「」」」」     「」」」       「」」」」     「」」」       「」」」」     「」」」       「」」」」     「」」」       「」」」」     「」」」」       「」」」」     「」」」       「」」」」     「」」」       「」」」」     「」」」       「」」」」     「」」」       「」」」」     「」」」       「」」」」     「」」」       「」」」」     「」」」       「」」」」     「」」」       「」」」」     「」」」       「」」」」     「」」」       「」」」」     「」」」       「」」」」     「」」」       「」」」」     「」」」       「」」」」     「」」」       「」」」」     「」」」       「」」」」     「」」」       「」」」     「」」」       「」」」     「」」」       「」」」     「」」」       「」」」     「」」」       「」」」     「」」」       「」」」     「」」」       「」」」     「」                                                                                                    | 調測率 * 目行輸入學派                       |                          |         |
| 講選編       年 / 月/日       至 年 / 月/日                                                                                                    | 實習類型"                              | 管習時間*                    |         |
|                                                                                                    | 讀遐擇                                | 年/月/日 至 年/               | 月/日     |
| 首招榜構。     首招传苑。     首招传苑。       博選/#     可給人願證字查詢     師選/# ・       「首習存通。     提供住宿。       「首習存通。     提供住宿。       「「「」」」」     「」」」       「「」」」     「」」」       「「」」」     「」」」       「」」」     「」」」       「」」」     「」」」       「」」」     「」」」       「」」」     「」」」       「」」」     「」」」       「」」」     「」」」       「」」」     「」」」       「」」」     「」」」       「」」」     「」」」       「」」」     「」」」       「」」」     「」」」       「」」」     「」」」       「」」」     「」」」       「」」」     「」」」       「」」」     「」」」       「」」」     「」」」       「」」」     「」」」       「」」」     「」」」       「」」」     「」」」       「」」」     「」」」       「」」」     「」」」       「」」」     「」」」       「」」」     「」」       「」」」     「」」       「」」     「」」       「」」     「」」       「」」     「」」」       「」」     「」」       「」」     「」」       「」」     「」」       「」」     「」」       「」     「」」                                                                                                    |                                    |                          |         |
| 國盟標     可能人願望字查納     國盟標                  Ĩ習存通:                                                                                                    | <b>官習機構*</b>                       | 實習地址*                    |         |
| 首習年位部門     質習待遇。     提供住宿。       請選擇     請選擇     請選擇        輔導教師 結查無老師添星,請先檢查 1%%質習編導老師』     訪祝名師       請選擇         請選擇         請選擇         「當選擇         「「當里帶」         「「當里帶」         「「」         「」         「」         「「」         「」         「」         「」         「」         「」         「」         「」         「」         「」         「」         「」         「」         「」         「」         「」         「         「」         「」         「」         「」         「     <                                                                                                    | <b>请選擇</b> ▼ 可輸入開鍵字查詢              | 請選擇▼                     |         |
| ・            ・            ・            ・            ・            ・            ・            ・            ・            ・            ・            ・            ・            ・            ・            ・            ・            ・            ・            ・            ・            ・            ・            ・            ・            ・            ・            ・            ・            ・            ・            ・            ・            ・            ・            ・            ・            ・            ・            ・            ・            ・            ・                                                                                                               | 實習單位部門                             | 實習待遇*                    | 提供住宿*   |
| 輔導教師     訪視名師       國理源        國理源        管習生際給資料                                                                                                    |                                    | 讀選擇  ▼                   | 讀選擇     |
| 辅导教師 社道無老師為重,請先檢查 [節改實冒觸導老師]                                                                                                    |                                    |                          |         |
| (算型描 、                                                                                                    | <b>輔導教師</b> 若查無老師清單,請先檢查『修改實習輔導老師』 | 訪視老師                     |         |
| 置習生聯絡資料                                                                                                    | 調選揮                                | 讀選擇 ▼ 輸入訪視教師代碼查詢         |         |
| 聯絡電話                                                                                                    | 置習生職総資料                            | 4                        |         |
|                                                                                                    | 聯絡電話                               |                          |         |
|                                                                                                    |                                    |                          |         |
|                                                                                                    |                                    |                          |         |
| 聯結E-Mail                                                                                                    | 縣給E-Mail                           |                          |         |
|                                                                                                    |                                    |                          |         |
| "為必填欄位,若未配對『輔導教師』,日後學生上傳賞習日誌,不會有老師收到該學生日誌。                                                                                                    | *為必填欄位,若未配對「輔導教師」,日後學生上傳           | <b>置習日誌,不會有老師收到該學生日誌</b> | 0       |
| 存檔 取消                                                                                                    | 存檔 取消                              |                          |         |

※若該同學已媒合過,需重新媒合(如:轉換機構或回校實習等原因), 請先填寫註記原因,切記填寫註記原因時,一定要修改實習期間,因為 實習的時間不能重疊,存檔後就無法再修改,若有問題,請洽課務組。 註記媒合學生實習名冊

|          | <b>直省候</b> 情 | 輔導老師 | 「「「「」」「「」」「」」「」」「」」「」」「」」 | 註記原因 |
|----------|--------------|------|---------------------------|------|
| 修改 B1051 | 80 彰化縣農      |      | 2018-07-13 至 2018-07-26   |      |

5. 使用匯入檔匯入:

分為2項,一是匯入學生實習名冊資料、二是補匯入學生與輔導教師/ 訪視教師媒合,請用**系統提供的**範本檔修改再進行匯入,若有錯誤(紅 字),該次匯入會整份失敗,需修正錯誤後,再重新匯入。

|                                                                              |                                                                                                    | 匯入學生實習     | 名冊資料     |         |  |  |  |  |  |  |
|------------------------------------------------------------------------------|----------------------------------------------------------------------------------------------------|------------|----------|---------|--|--|--|--|--|--|
| 選擇實習課程                                                                       | 讀選擇                                                                                                    | ▼ 查詢系所教師代碼 | 查詢選課名單   | 查詢未媒合名單 |  |  |  |  |  |  |
| 上傳檔案                                                                         | 選擇檔案 未選擇任何檔案                                                                                                    | 匯入         |          |         |  |  |  |  |  |  |
| 請先下載【範本檔】修改後再進入<br>輸入完最後一筆後,連議刪除下一<br>匯入檔內若有錯誤(紅字),此次匯<br>Excel隱人限該課程,學生第一次) | 快下载【範本檔】協改说再匯人系統,另外第一列標題列議句刪除。<br>认先最後一筆後,達讓刪除下一行列,以防下一行列內有空白或文字會影響匯人。<br>【人檔內若有錯誤(紅字),此次匯人會整份失敗,需修正錯誤後,再重新匯人。<br><b>xcel徑人限該課程,學生第一次媒合使用,若需刪除/修改/註記,讀至主頁面操作</b> |            |          |         |  |  |  |  |  |  |
|                                                                              |                                                                                                    | 補匯人學生與輔導教  | 師/訪視教師媒合 |         |  |  |  |  |  |  |
| 選擇實習課程                                                                       | 讀選擇                                                                                                    | •          |          |         |  |  |  |  |  |  |
| 上傳檔案                                                                         | 選擇檔案 未選擇任何檔案                                                                                                    | 匯入         |          |         |  |  |  |  |  |  |
| 請先下載【範本檔】修改後再運入<br>輸入完最後一筆後,建議刑除下一<br>匯入檔內若有錯誤(紅字),此次匯,<br>該應人僅適用於餘課程學生已樣名   | 系統,另外第一列標題列講勿刪除。<br>行列,以防下一行列內有空白或文字會影響匯<br>人會整份失敗,需修正錯誤後,再重新匯人。<br><b>且未註記,補配對輔寧訪視老師使用</b> 。                                                                    | 人。         |          |         |  |  |  |  |  |  |
|                                                                              |                                                                                                    |            |          |         |  |  |  |  |  |  |

- 四、 模組功能設定
  - 1. 維護各類辦法資料
    - (1). 分為各學院、系所辦法、已簽合約書及系所日誌範本三種。

維護各類辦法資料

| 學院、系所辦法 | 已簽合約書 | 系所日誌範本 |
|---------|-------|--------|
| 學院、系所辦法 |       | 已簽合約書  |

關閉頁面

(2). 各學院、系所辦法:

上傳後可於登入前的首頁中找到相關實習辦法,以及該系學生端 頁面看到。

| 案: | <b>選擇檔案</b> 未選擇任何檔案                       | 上博                                                                                                    |                                                                      |      |                                                                            |
|----|-------------------------------------------|----------------------------------------------------------------------------------------------------|----------------------------------------------------------------------|------|----------------------------------------------------------------------------|
|    | 條文類別                                      | 文件名稱                                                                                                    |                                                                      | 所屬革位 | 更新日期                                                                       |
|    | 吾學院、系所辦法                                  | 國立即東科技大學歡醫系學生校外實習辦法                                                                                                    |                                                                      | 獸醫學家 | 2014年4月10日                                                                 |
| 1  | 相關連結                                      | 申訴專錄:08-7703116 緊急導<br>求職公告                                                                                                    | #給電話:08-7703119<br>軍位                                                |      | 公告日期                                                                       |
| 1  | 相關連結<br>國家(未給                             | 申請事項::08-7703116 緊急導<br>求職公告<br>#相工程研究時堂超光動後 訪復 計畫集任助理1名                                                                        | #給電話:08-7703119<br>軍位<br>材料工程研究所                                     |      | <b>公告日期</b><br>2018/08/10                                                  |
|    | 相關連結<br>國家法條<br>學校相關辦法                    |                                                                                                    | #給電話:08-7703119<br>單位<br>材料工程研究所<br>車輛工程系                            |      | <b>公告日期</b><br>2018/08/10<br>2018/08/06                                    |
| C  | 相關課結<br>國際法條<br>學校相關辦法<br>告条所實質辦法         | 申訪事論::08-7703116 案会調           北魏公告           村料工程研究所学院杰勃技 訪復 計畫專任助理1名           【很才】車輛东模電整合實驗室試課兼任助理           奧國东沒佔演卷師 領醫時工一名 | #給電話:08-7703119<br>單位<br>材料工程研究所<br>車輛工程系<br>農園生素系                   |      | 公告日期<br>2018/08/10<br>2018/08/06<br>2018/08/09<br>2018/08/09               |
| C  | 相關議結<br>國家法條<br>學校相關辦法<br>卷条所實習辦法         |                                                                                                    | #給電話: 08-7703119<br>單位<br>材料工程研究所<br>車輛工程系<br>展開生産系<br>影響學系          |      | 次音日期<br>2018/08/10<br>2018/08/06<br>2018/08/09<br>2018/08/15               |
| C  | 相關連結<br>國家法族<br>學校相關辦法<br>音乐所實習辦法<br>會議紀錄 |                                                                                                    | #結構設計:08-7703119<br>単位<br>材料工程研究所<br>単構工程系<br>県国生産系<br>影響導系<br>研究発展素 |      | 公告日期<br>2018/08/10<br>2018/08/06<br>2018/08/09<br>2018/08/15<br>2018/08/10 |

(3). 已簽合約書:

上傳前一定要確認學號是否正確,學生端是依學號看到自己的合約書。檔名可設為學號,方便上傳。

| 各學院、系            | 新辦法 已签合约書 系列   | 析日誌範本                  |            |         |                                                    |    |      |           |
|------------------|----------------|------------------------|------------|---------|----------------------------------------------------|----|------|-----------|
| 小提醒: 已簽<br>上傳學年: | 合約書,上傳檔案時讀將名稱設 | 為「實習機構名稱<br>」<br>上傳學期: | 」<br>上學期 ▼ | 學號:     | <b>探探描案:</b> · · · · · · · · · · · · · · · · · · · | 上傳 |      |           |
| 快速查詢:            | 輸入學號           | ]                      |            |         |                                                    |    |      |           |
|                  | 條文類別           | 學年                     | 學期         | 學號      | 文件名稱                                               |    | 所屬單位 | 更新日期      |
| 删除               | 已簽合約書          | 106                    | 1          | B105180 | 106-1                                              |    | 獸醫學糸 | 2018年8月3日 |
|                  |                |                        |            |         |                                                    |    |      |           |

(4). 系所日誌範本:

上傳後,紅框地方會出現檔案名稱,若無誤,學生端在撰寫日誌頁 面,就可以下載該系所的上傳格式。

### 2. 發佈系上實習機會

若系上在幫學生媒合前,有實習機會想讓同學們知道的話,可以於此新

增。

發佈系上實習機會

| 選擇學年: 105 | 選擇學期:下學期 • 查前   | 新增實習機會 医出報表 |      |      |  |  |  |  |  |  |  |
|-----------|-----------------|-------------|------|------|--|--|--|--|--|--|--|
| 斑級        | 實習課程            | <b>賞習機構</b> | 置習名稱 | 需求人數 |  |  |  |  |  |  |  |
|           | 該學年學期尚未新增實習需求哦! |             |      |      |  |  |  |  |  |  |  |
|           |                 |             |      |      |  |  |  |  |  |  |  |

| 自咨ز幾留 | 實習機會 |  |
|-------|------|--|
|-------|------|--|

| 宫颈横合含么好处燃合的,提供每日么上期鲜的宫颈横合,可供每日抽掉 |                       |  |  |  |  |  |  |  |  |
|----------------------------------|-----------------------|--|--|--|--|--|--|--|--|
|                                  |                       |  |  |  |  |  |  |  |  |
| 建立實習機會基本資料                       |                       |  |  |  |  |  |  |  |  |
| 實習機構*                            | 請選擇 ▼ 可能人願違字查询        |  |  |  |  |  |  |  |  |
| 實習課程 <b>*</b>                    | 讀選擇     ▼             |  |  |  |  |  |  |  |  |
| 實習職稱"                            |                       |  |  |  |  |  |  |  |  |
| 實習地點                             | 請選擇 ▼                 |  |  |  |  |  |  |  |  |
| 實習時間                             | 年/月/日     至     年/月/日 |  |  |  |  |  |  |  |  |
| 需求人數*                            | 請輸入需求人數               |  |  |  |  |  |  |  |  |
| 實習工作內容                           | 詩輸入實習工作內容             |  |  |  |  |  |  |  |  |
| 實習規劃                             | 詩輸入實習規劃               |  |  |  |  |  |  |  |  |
| 備註                               |                       |  |  |  |  |  |  |  |  |
|                                  | 存着 取消                 |  |  |  |  |  |  |  |  |
|                                  |                       |  |  |  |  |  |  |  |  |

### 3. 檢視/補登學生實習日誌

系所可以協助學生上傳日誌,或者下載學生日誌,下載分為二種方式, 一是勾選下載,二是依學號搜尋,可整批下載該學號所上傳的所有日誌。 檢初補登學生實習日誌

| 選擇學年: 105                                                                                           | 選擇學期:下學期                                                                                        | ▼ 慣習課程: 全部                                                 |       | ,        | 查詢類型: 全部 •      | 查前 勾選下載 撰寫實習 | 旧誌 |
|----------------------------------------------------------------------------------------------------|-------------------------------------------------------------------------------------------------|------------------------------------------------------------|-------|----------|-----------------|--------------|----|
| 實習課程                                                                                                | <b>置</b> 習機構                                                                                    | 學號                                                         | 嘗習生   | 日誌日期     | 日誌檔案            | 文字日誌         | 勾選 |
| 診療實習(大小動物外科)                                                                                        | 永昌動物醫院                                                                                          | and the state of the                                       | 1.000 | 2018/8/1 | _2018-08-01.pdf |              |    |
| 診療實習(大小動物外科)                                                                                        | 永昌動物醫院                                                                                          | 1000                                                       | 100   | 2018/8/9 | _2018-08-09.jpg | 日誌內容         |    |
| 輸入學年:     105       宮習生:     録道理 ・     宮習機構       選擇欲上傳檔案:     選擇留案       上傳     20.0       条所範本下載: | 選擇學期:         下學           ::         讀選擇         日誌日期:           未選擇任何檔案         docx (詳細規定依条) | <ul> <li>「宮習課程: 読</li> <li>年 /月/日</li> <li>所為主)</li> </ul> | 速爆    |          | •               |              |    |
| "上博檔案大小跟10MB,檔案格式跟<br>"上博檔案後,系統會自動更改檔名成係<br>"上博前讓先確認所還日期是否有上傳,                                      | *.doc、 *.docx、 *.pdf、 *.<br>所+學號_日期)<br>若重覆上傳,糸統將會將舊檔案開                                         | rar ∖*.zip<br>≌⊧∘                                          |       |          |                 |              |    |

# 五、 報表

### 1. 報表匯出(選課名單/全學期校外實習課程退費名單確認表)

| 報表匯出(選課名單/全學期校外實習課程退費名單確認表)                                                                     |       |      |      |         |        |         |          |                   |             |          |         |
|-------------------------------------------------------------------------------------------------|-------|------|------|---------|--------|---------|----------|-------------------|-------------|----------|---------|
| 請選擇                                                                                             | 欲匯出的報 | 表類別: | 選課名單 | ▼ 選擇學年: | 105    | 選擇學期: 下 | 影期 【智課程: | (105-2 四獸醫五A ) 診療 | 豪寶習(大小動物外科) | • Search | 匯出Excel |
| 14 4 1                                                                                          | 的1 ▷  | N    |      |         |        |         |          |                   |             |          |         |
| 國立屏東科技大學<br>105學年度第2學期 校外實習課程選課名單                                                               |       |      |      |         |        |         |          |                   |             |          |         |
| <ul> <li>糸別: 黙響學糸</li> <li>斑別: 四獣醫五A</li> <li>罐程編誌: 3317</li> <li>罐程名稱: 診療賞習(大小動物外科)</li> </ul> |       |      |      |         |        |         |          |                   |             |          |         |
| 序號                                                                                              | 學號    | 姓名   | 實習期間 | 實習機構名稱  | 實習單位部門 | 實習地址    | 實習       | 生Mail 置習生電話       | 輔導教師        | 註記       |         |

### 2. 報表匯出(實習名冊清單)

報表匯出(實習名冊清單)

| 選擇學年: 105      |    | 選擇  | 學期: | 下學期 | 實習講程: | 全部     | • Search                         | 匯出Excel |      |      |      |         |
|----------------|----|-----|-----|-----|-------|--------|----------------------------------|---------|------|------|------|---------|
| 14 4 1 的1 > >( |    |     |     |     |       |        |                                  |         |      |      |      |         |
|                |    |     |     |     |       |        | 國立屏東科技大學<br>105學年度第2學期<br>實習名冊清單 |         |      |      |      |         |
| 謀程名稱           | 學號 | 實習生 | 性別  | 賁   | 習機構   | 實習單位部門 | 實習地址                             | 實習期間    | 實習類型 | 實習待遇 | 提供住宿 | 實習生Mail |

### 教師版本

# 一、 本系統首頁

- 1. 在瀏覽器內輸入學生實習平台網址。acsip.npust.edu.tw
- 左側的相關連結依序國家法條、學校相關辦法、各系所實習辦法、會議紀錄及表件下載。
- 3. 選擇登入身份為「老師登入」。

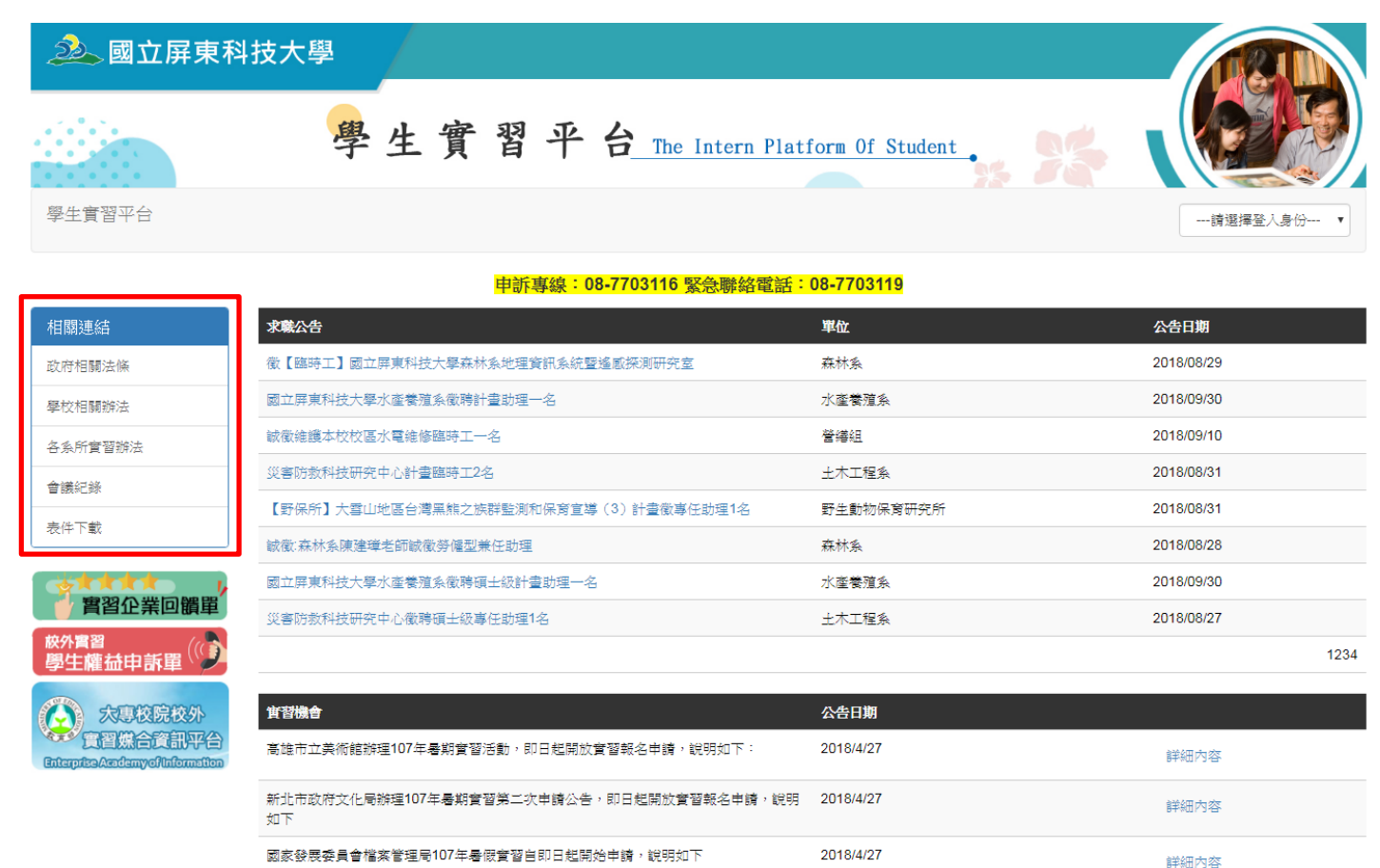

 輸入 Portal 帳號、密碼和登入驗證碼,按下「登入」按鈕,即可 完成登入。

# 二、 登入後首頁

在首頁會有教師角色所有能操作的功能列表。

| 學生實習平台                                    | 条所資訊                | 學生實習資料 | 徐文信 您好![登出]                                                                                           |
|-------------------------------------------|---------------------|--------|----------------------------------------------------------------------------------------------------|
| 歡迎使用本系統                                   |                     |        |                                                                                                    |
| 条所資訊<br>檢視系上實<br>學生實習資料<br>檢視實習生<br>檢視回覆學 | 習機會<br>名冊<br>基生實習日言 | 志、心得報告 | 公佈欄資訊:<br>敬請系辦配合於107年8月31日前送107-1校外實習選課名單(需核章)至課務組趙小姐處。<br>系統會於8/10(五)-8/14(二)關閉,進行調整,若有不便之處,敬請見諒,謝謝。 |

# 三、 系所資訊

### ● 檢視系上實習機會

▶ 實習機會為系所於媒合前,提供學生系上開設的實習機會,可供檢視。

查看系上實習機會

| 選擇學年: 107 |       | 選擇學期: 上學期 ▼ 査 | 间 匯出報表       |      |      |
|-----------|-------|---------------|--------------|------|------|
|           | 班級    | 實習課程          | 寶習機構         | 實習職稱 | 需求人數 |
| 詳細內容      | 四獸醫五B | (107-1)校外實習   | 丸三動物醫院-博東中山院 | 實習生  | 3    |
|           |       |               |              |      |      |

關閉頁面

#### 實習機會

| 實習課程 | 校外實習                  |
|------|-----------------------|
| 實習機構 | 丸三動物醫院-博東中山院          |
| 實習名稱 | 實習生                   |
| 實習地點 | 嘉義市東區中山路234號          |
| 實習時間 | 2018-08-01至2018-08-31 |
| 需求人數 | 3                     |
| 實習內容 |                       |
| 實習規畫 |                       |
| 備註   |                       |
|      |                       |

# 四、 學生實習資料

### ● 查看實習生名冊

### ▶ 選擇學年、學期後,可以查看學生實習名冊資料。

檢視實習生名冊

| 選擇學年: 1 | 06     | 選擇學期: 上學期  | ▼ 實習課程: | 浩全  | ▼ 查詢 |                         |      |      |
|---------|--------|------------|---------|-----|------|-------------------------|------|------|
| 開課班級    | 實習課程   | 實習機構       | 實習地址    | 實習生 | 聯絡電話 | 實習期間                    | 輔導教師 | 訪視教師 |
| 四土木四A   | 土木工程實習 | 宇真工程顧問有限公司 | 1000    | 簡 于 | 09   | 2017-09-01 至 2018-01-15 | 徐文信  | 徐文信  |
| 四土木四A   | 土木工程實習 | 鉅識測繪科技有限公司 | 0.002   | 林   | 09   | 2017-09-01 至 2018-01-15 | 徐文信  | 徐文信  |
| 四土木四A   | 土木工程實習 | 宏成營造股份有限公司 | 1000    | 鰲 竹 | 09   | 2017-09-01 至 2018-01-15 | 徐文信  | 徐文信  |
| 四土木四A   | 土木工程實習 | 宏成營造股份有限公司 | 1.00    | 林志  | 09   | 2017-09-01 至 2018-01-15 | 徐文信  | 徐文信  |
| 四土木四A   | 土木工程實習 | 宏成營造股份有限公司 | 1000    | 林、芳 | 09   | 2017-09-01 至 2018-01-15 | 徐文信  | 徐文信  |
| 四土木四B   | 土木工程實習 | 順寶行營造有限公司  | 0.007   | 陳記  | 09   | 2017-09-01 至 2018-01-15 | 徐文信  | 徐文信  |
| 四土木四B   | 土木工程實習 | 宏成營造股份有限公司 | 1000    | 賴一維 | 09   | 2017-09-01 至 2018-01-15 | 徐文信  | 徐文信  |
| 四土木四B   | 土木工程實習 | 永聯勤營造有限公司  | 10.00   | 洪■傑 | 09   | 2017-09-01 至 2018-01-15 | 徐文信  | 徐文信  |

### ● 檢視/回覆學生實習日誌、心得報告

1. 若查詢類型選擇學號,可整批下載該學號,所有實習日誌、心得報告。

2. 輔導老師可以針對日誌、心得報告,與學生進行討論、對話。

| 選擇學年: 106 | 選          | <b>擇學期</b> : 上學期 | * 實習語 | <b>果程:</b> 全部 | ▼ 都報報告報報告報報告報報告報報告報報告報報告報報告報報告報告報告報告報告報告報 |      |      | 查詢   |
|-----------|------------|------------------|-------|---------------|-------------------------------------------|------|------|------|
| 實習課程      | 實習機構       | 學號               | 實習生   | 日誌日期          | 日誌檔案                                      | 文字日誌 | 回覆學生 | 學生回覆 |
| 土木工程實習    | 宏成營造股份有限公司 | B10333006        | 蔡雨竹   | 2018/1/13     | 土木工程系b10333006_2018-01-13.pdf             |      | 編輯   | 尚未回覆 |
| 土木工程實習    | 宏成營造股份有限公司 | B10333006        | 蔡雨竹   | 2018/1/12     | 土木工程系b10333006_2018-01-12.pdf             |      | 編輯   | 尚未回覆 |
| 土木工程實習    | 宏成營造股份有限公司 | B10333006        | 蔡雨竹   | 2017/12/29    | 土木工程系b10333006_2017-12-29.pdf             |      | 編輯   | 尚未回覆 |
| 土木工程實習    | 宏成營造股份有限公司 | B10333006        | 蔡雨竹   | 2017/11/30    | 土木工程系b10333006_2017-11-30.pdf             |      | 編輯   | 尚未回覆 |
| 土木工程實習    | 宏成營造股份有限公司 | B10333006        | 蔡雨竹   | 2017/10/31    | 土木工程系b10333006_2017-10-31.pdf             |      | 編輯   | 尚未回覆 |
| 土木工程實習    | 宏成營造股份有限公司 | B10333006        | 蔡雨竹   | 2017/10/1     | 土术工程系b10333006_2017-10-01.pdf             |      | 編輯   | 尚未回覆 |
| 土木工程實習    | 宏成營造股份有限公司 | B10333007        | 林昀志   | 2018/1/16     | 土木工程系b10333007_2018-01-16.doc             |      | 編輯   | 尚未回覆 |

檢視/回覆學生實習日誌、心得報告

## 學生版本

# 一、 本系統首頁

- 1. 在瀏覽器內輸入學生實習平台網址。acsip.npust.edu.tw
- 左側的相關連結依序國家法條、學校相關辦法、各系所實習辦法、會議紀錄及表件下載。
- 3. 選擇登入身份為「學生登入」。

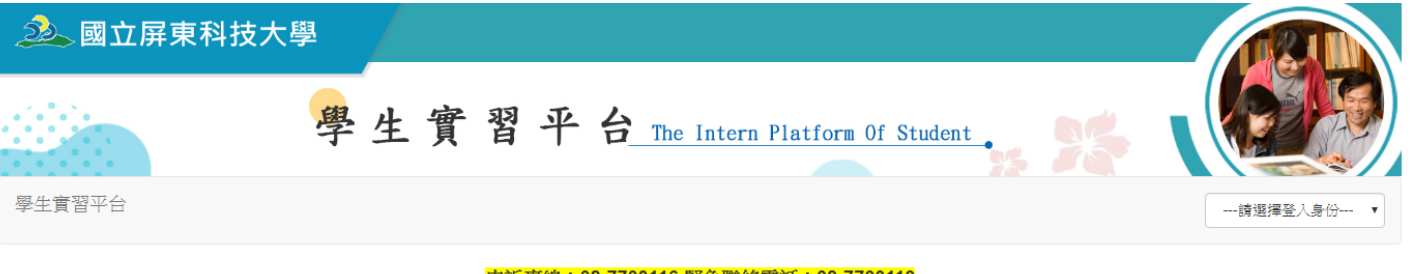

#### 申訴專線:08-7703116 緊急聯絡電話:08-7703119

| 相關連結                       | 求職公告                                  | 單位        | 公告日期       |
|----------------------------|---------------------------------------|-----------|------------|
| 政府相關法條                     | 徵【臨時工】國立屏東科技大學森林系地理資訊系統暨遙感探測研究室       | 森林系       | 2018/08/29 |
| 學校相關辦法                     | 國立屏東科技大學水產養殖系徵聘計畫助理一名                 | 水產養殖系     | 2018/09/30 |
| 各系所實習辦法                    | 誠徹維護本校校區水電維修臨時工一名                     | 營繕組       | 2018/09/10 |
| 會議紀後                       | 災害防教科技研究中心計畫臨時工2名                     | 土木工程系     | 2018/08/31 |
|                            | 【野保所】大雪山地區台灣黑熊之族群監測和保育宣導(3)計畫徵事任助理1名  | 野生動物保育研究所 | 2018/08/31 |
| · 农住下載                     | 敏徵:森林条陳建璋老師敏徵勞僅型兼任助理                  | 森林系       | 2018/08/28 |
| state y                    | 國立屏東科技大學水產養殖系徵聘碩士級計畫助理一名              | 水產養殖系     | 2018/09/30 |
| 「智智企業回饋單」                  | 災害防救科技研究中心徹聘碩士級專任助理1名                 | 土木工程系     | 2018/08/27 |
| <sup>被外實習</sup><br>學生權益申訴單 |                                       |           | 1234       |
|                            | an welling a                          |           |            |
| ス専校院校外                     | · 其智機會                                | 公告日期      |            |
| <b>国间规固度</b> 副半日           | 其始市立革術館辦理107年鼻崩實發活動,即只把開放實發報名申請,說明如下: | 2018/4/27 |            |

| 高雄市立美術館辦理107年暑期實習活動,即日起開放實習報名申請,說明如下:          | 2018/4/27 | 詳細內容 |
|------------------------------------------------|-----------|------|
| 新北市政府文化局辦理107年暑期實習第二次申請公告,即日起開放實習報名申請,說明<br>如下 | 2018/4/27 | 詳細內容 |
| 國家發展委員會檔案管理局107年暑假實習自即日起開始申請,說明如下              | 2018/4/27 | 詳細內容 |

 输入 Portal 帳號、密碼和登入驗證碼,按下「登入」按鈕,即可 完成登入。

# 二、 登入後首頁

在首頁會有學生角色所有能操作的功能列表。

| 學生實習平台                                                | 實習前 1                             | 實習中 | 實習後 |  | 忽好![登出]                                                                                               |
|-------------------------------------------------------|-----------------------------------|-----|-----|--|----------------------------------------------------------------------------------------------------|
| 欢迎使用本系統                                               |                                   |     |     |  |                                                                                                    |
| 實習前<br>檢視系上實<br>實習中<br>查看個人名<br>學生實習日<br>實習後<br>填寫實習問 | '習辦法<br>'習機會<br>:冊<br>誌、心得報<br> 卷 | 告   |     |  | 公佈欄資訊:<br>敏請系辦配合於107年8月31日前送107-1校外實習選課名單(需核章)至課務組越小姐處。<br>系統會於8/10(五)-8/14(二)關閉,進行調整,若有不便之處,敏請見諒,謝謝。 |

# 三、 實習前

### ● 檢視系上實習辦法

▶ 學生可以看此頁面檢視系所實習辨法、已簽合約書。

檢視系上實習辦法

| 系所實習辦法                                           |           |           |                                |            |            |
|--------------------------------------------------|-----------|-----------|--------------------------------|------------|------------|
| 文件名稱                                             |           |           | 所屬單位                           | 更新時間       |            |
| 00生物科技系106學年度第2學期校外實習手冊107.1.22 生物科技系 2018年2月22日 |           |           |                                |            |            |
| 01生物科技                                           | 系校外實習作業要點 | <u> </u>  | 生物科技系                          | 2018年1月29日 |            |
| 已簽合約書                                            |           |           |                                |            |            |
| 學年                                               | 學期        | 學號        | 文件名稱                           | 所屬單位       | 更新日期       |
| 106                                              | 2         | B10518059 | 106-2_附件3、深耕計畫第二部分_全球鏈結核定學校合約書 | 時尚設計與管理系   | 2018年8月15日 |
|                                                  |           |           |                                |            |            |

### ● 查看系上實習機會

▶ 實習機會為系所於媒合前,提供學生系上開設的實習機會,可供學生檢視。

查看系上實習機會

| 選擇學年: | 107   | 選擇學期: 上學期 ▼ 査 | 跨 匯出報表       |      |      |
|-------|-------|---------------|--------------|------|------|
|       | 班級    | 實習課程          | 實習機構         | 實習職稱 | 需求人數 |
| 詳細內容  | 四獸醫五B | (107-1) 校外實習  | 丸三動物醫院-博東中山院 | 實習生  | 3    |
|       |       |               |              |      |      |

關閉頁面

| 實習課程 | 校外實習                  |
|------|-----------------------|
| 實習機構 | 丸三動物醫院·博東中山院          |
| 實習名稱 | 實習生                   |
| 實習地點 | 嘉義市東區中山路234號          |
| 實習時間 | 2018-08-01至2018-08-31 |
| 需求人數 | 3                     |
| 實習內容 |                       |
| 實習規畫 |                       |
| 備註   |                       |
|      |                       |

實習機會

### 四、 實習中

- 查看個人名册
- ▶ 選擇學年、學期後,可以查看個人實習名冊資料。

查看個人名册

| 選擇學年: | 107  | 選擇學期:      | 下學期 🔻 查詢       |      |      |                       |               |
|-------|------|------------|----------------|------|------|-----------------------|---------------|
| 開課班級  | 實習課程 | 實習機構       | 實習地址           | 輔導教師 | 訪視教師 | 間붽客會                  | 註記            |
| 四時尚四A | 實務實習 | 加圖實業股份有限公司 | 高雄前鎮加工出口區南六路6號 |      |      | 2018-09-01至2018-09-30 |               |
| 四時尚四A | 實務實習 | 加圖實業股份有限公司 | 高雄前鎮加工出口區南六路6號 | 黃淑芳  | 黃淑芳  | 2018-07-02至2018-08-31 | 學生個人因素須轉換實習機構 |

- 學生實習日誌、心得報告
- 撰寫實習日誌(或心得報告),選擇好課程、實習機構後,若輔導老師 為『查無輔導老師』,代表您所上傳的日誌,為系辦接收,除非系辦幫 您媒合輔導老師。
- 上傳日誌(或心得報告)一天限一檔案,上傳前請先確認所選日期是否 有上傳,若重覆上傳,系統將會將舊檔案刪除。

| 選擇學年: 107 選                                                                                                | 揮學期: 下學期 ▼ 實習課程: 全部 ▼ 查詢 關閉實習日誌                                        |  |  |  |  |
|----------------------------------------------------------------------------------------------------|------------------------------------------------------------------------|--|--|--|--|
| <b>輸入學年:</b> 107                                                                                           | 選擇學期: 下學期 ▼ 實習課程: (四時尚四A)實務實習 ▼                                        |  |  |  |  |
| <b>寶習機構:</b> 加圖實業股份有限公司 · · · · · · · · · · · · · · · · · · ·                                              | <b>J 遊老師:</b> 查無輔導老師 日誌日期: 年 /月/日                                      |  |  |  |  |
| <b>撰寫方式:</b> 上傳檔案 上傳圖片檔+文字日誌                                                                               |                                                                        |  |  |  |  |
| 系所範本下載:學生實習平台手冊-系所版.do                                                                                     | pcx (詳細規定依条所為主)                                                        |  |  |  |  |
| *上傳日誌一天限一檔案,上傳前請先確認所遷日期是否有上傳,若重覆上傳,系統將會將舊檔案刪除。<br>*上傳檔案大小限10MB,檔案格式限 *.doc 、 *.doc 、 *.pdf 、 *.rar 、 *.zip |                                                                        |  |  |  |  |
| *上傳檔案後,系統會自動更改檔名成(系所+學號<br>*填寫日誌以上傳檔案*.doc、*.docx、*.pdf、*.rai                                              | 上日期)<br>r、*.zip 為主,若不方便上傳,可以手機上傳 *.jpg、*.png (4MB),配上文字日誌,詳細上傳規則以系上為主。 |  |  |  |  |

### 3. 輔導老師可以針對日誌、心得報告,與學生進行討論、對話。

|    | 實習課程 | 實習機構       | 日誌日期      | 日誌檔案                              | 文字日誌 | 回覆老師 | 老師回覆 |
|----|------|------------|-----------|-----------------------------------|------|------|------|
| 刪除 | 實務實習 | 加圖實業股份有限公司 | 2018/8/4  | 時尚設計與管理系b10476007_2018-08-04.docx |      | 編輯   | 尚未回覆 |
| 刪除 | 實務實習 | 加圖實業股份有限公司 | 2018/7/29 | 時尚設計與管理系b10476007_2018-07-29.docx |      | 編輯   | 尚未回覆 |
| 刪除 | 實務實習 | 加圖實業股份有限公司 | 2018/7/20 | 時尚設計與管理系b10476007_2018-07-20.docx |      | 編輯   | 尚未回覆 |
| 刪除 | 實務實習 | 加圖實業股份有限公司 | 2018/7/14 | 時尚設計與管理系b10476007_2018-07-14.docx |      | 鰢輯   | 尚未回覆 |
| 刪除 | 實務實習 | 加圖實業股份有限公司 | 2018/7/7  | 時尚設計與管理系b10476007_2018-07-07.docx |      | 編輯   | 尚未回覆 |

# 五、 實習後

### ● 填寫學生實習問卷

### ▶ 分為期中實習問卷、期末實習問卷。

填寫學生實習問卷

| 目前填寫版本為106-2 / 開放時間:2018/04/16 ~ 2018/05/06<br>Latest version:106-2 Academic year, Beginning of the semester questionnaire. Available dates: 2018/04/16 ~ 2018/05/06<br>期中實習問卷 中文版  English |
|----------------------------------------------------------------------------------------------------|
| 目前填寫版本為106-2 / 開放時間:2018年6月22日~2018年7月15日<br>Latest version:106-2 Academic year, End of the semester questionnaire. Available dates: 2018/06/22~2018/07/15<br><b>期末實習問卷</b> 中文版 English     |